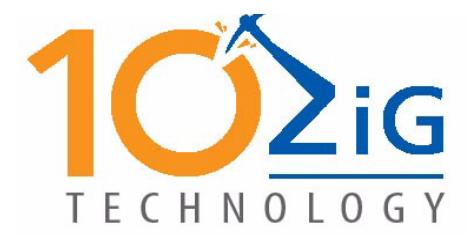

10ZiG Technology Ltd.

# Linux RBT-VDI

# v9ConfigurationGuide

# **Linux RBT VDI Configuration Guide**

10ZiG Technology Limited

#### **Headquarters US**

23309 N 17th Dr - Ste 100 Phoenix, AZ 85027 Phone 866-864-5250 • Fax 623-516-8697 support@10zig.com sales@10zig.com www.10zig.com

#### **Headquarters UK**

10 ZiG Technology Limited Action Business Centre Swan Street Leicester LE3 5AT Phone 44 1509 276252 • Fax 44 1509 276253 support@10zig.eu sales@10zig.eu www.10zig.eu

May 11, 2010

**PRODUCT DESCRIPTION 5 INTRODUCTION TO CONFIGURATION 5** CONFIGURING THE RBT VDI THIN CLIENT 6 Terminal Properties - General Tab 7 Terminal Properties - Security Tab 8 Terminal Properties - Printers Tab 9 Adding a Local Printer 11 Terminal Properties - Control Panel Tab 19 SNMP Agent Applet 20 Cisco VPN Client 20 System 21 Wireless 21 TCP/IP Properties 23 Security 24 Wired 26 Display 27 Touchscreen 27 Mouse Configuration 28 Keyboard Configuration 28 Desktop 29 Themes 29 Desktop 30 Screen Saver 32 Appearance 33 Network File System 34 VNC Shadowing 36 ICA Global Settings 37 Preferences 37 Hot Keys 37 Server Location 38 Firewall Settings 38 Devices 39

Advanced 39 Sound Configuration 40 Java Cache 40 Date & Time 41 Citrix XenApp Agent 42 Settings 42 Autostart Options 42 CONNECTIONS MANAGER 43 General Tab 45 Credentials Tab 46 Options Tab 47

Index 51

# **PRODUCT DESCRIPTION**

The 10ZiG RBT VDI Series of thin clients provide a powerful, simple, and affordable solution to virtual desktop computing. The 10ZiG Ethernet Linux VDI terminal offers the very best connection brokers available for a LAN environment.

10ZiG thin clients are simple to configure either locally or remotely using the 10ZiG manager which enables the following tasks:

- Complete terminal configuration from a central location
- Shadowing of the user's desktop using VNC
- Backup and Restore of thin client image
- Templates to clone user environments
- User lock-out from configuration changes, keeping the cost of ownership down
- Control over which applications can be run on a particular thin client

# **INTRODUCTION TO CONFIGURATION**

#### The 10ZiG RBT VDI thin clients support three modes of operation

- WBT Windows Based Terminal (supporting full-screen only) default
- Desktop Windows XP look & feel
- KIOSK Restricted desktop that limits access to a specific connection.

# **CONFIGURING THE RBT VDI THIN CLIENT**

The VDI thin client is set to use DHCP and will boot directly into the Connections Manager.

To Set the IP address - Press F2 to access Terminal Properties

Choose the Control Panel Tab and select the Wired or Wireless option to configure

| Connections Manager - Press F2 fo | r Terminal Propertie | 95     |
|-----------------------------------|----------------------|--------|
| Connections Configuration         |                      |        |
| Connection Name                   | Туре                 | Status |
|                                   |                      |        |
|                                   |                      |        |
|                                   |                      |        |
|                                   |                      |        |
|                                   |                      |        |
|                                   |                      |        |
|                                   |                      |        |
|                                   |                      |        |
|                                   |                      |        |
|                                   |                      |        |
|                                   |                      |        |
| Connect End PowerOff              |                      |        |

The Terminal Configuration Utility is divided into a number of functionally distinct tab pages as described in the following pages.

# **Terminal Properties - General Tab**

The **General** tab page displays the firmware revision as well as the Thin Client hardware configuration.

Checking the **Restore the terminal parameters to factory default** will reset all terminal parameters to the default state. Factory defaults can also be reset from the terminal itself by pressing SHIFT-CTL-ALT F or from the 10ZiG Manager by right clicking on the unit and selecting Configuration - Reset to Factory Default.

| Terminal Properties   |                                                                                                    |                                                                              |        |  |
|-----------------------|----------------------------------------------------------------------------------------------------|------------------------------------------------------------------------------|--------|--|
| General Security Prir | General Security Printers Control Panel                                                                                                    |                                                                              |        |  |
|                       | 10Zig<br>http://www.10zig.com<br>Copyright 2002-2009 10Z<br>Product Name:<br>Product ID:<br>Kernel Version:<br>Software Version:<br>Total RAM: 1024908 KB<br>Used RAM: 281188 KB<br>CPU Info: Intel(R) Atom(1 | ig<br>5672<br>00:E0:C5:46:F0:BB<br>2.6.28<br>9.3.3 DoM 512Mb<br>FM) CPU N270 | efault |  |
|                       | Restore the terminary                                                                                                    | parameters to factory u                                                      | erauit |  |
|                       |                                                                                                    |                                                                              |        |  |
|                       | ОК                                                                                                    | Cancel                                                                       | Apply  |  |

# **Terminal Properties - Security Tab**

| Terminal Properties                                   |  |  |
|-------------------------------------------------------|--|--|
| General Security Printers Control Panel               |  |  |
| 🖓 🔲 Hide connections configuration Tab                |  |  |
| 📜 🗹 Enable USB Mass Storage                           |  |  |
| Require password to modify the terminal configuration |  |  |
| Password: Confirm:                                    |  |  |
| User Authentication                                   |  |  |
| Local Authentication                                  |  |  |
| Password: Confirm:                                    |  |  |
| Allow user to modify password                         |  |  |
| O Remote Authentication                               |  |  |
| Type: LDAP Server:                                    |  |  |
| Domain:                                               |  |  |
|                                                       |  |  |
| OK Cancel Apply                                       |  |  |

The Security configuration allows the administrator to control access to the various terminal functions and configurations.

Selecting the *Hide connections configuration Tab* will hide the Terminal Connection Configuration utility from the user.

The *Allow Shadowing View Only* and *Allow Shadowing Full Control* allows the administrator to enable shadowing from the remote administrator – 10ZiG Manager - running on another Windows machine on the LAN. Shadowing uses VNC client from the 10ZiG Manager to view or control the terminal. This is useful if the administrator needs to remotely monitor the terminal activity, or take full control of the terminal from a remote location.

The **Require password to modify configuration** allows the administrator to specify a password in order to reconfigure the terminal. If this password has been set and then lost, a factory default reset using *SHIFT-CTL-ALT* and *F* is the only option to clear it

User Authentication is used to force a user to logon to the thin client locally with a password - the option also allows for the user to modify the local password if selected. Remote Authentication through Configuration Server is used for LDAP Windows domain login.

# **Terminal Properties - Printers Tab**

The Printer configuration allows you to configure the printing functions of the Thin Client terminal to be used when printing locally on non VDI builds such as printing through programs such as Open Office. This is also used when sharing the printer in a network environment.

# NOTE: When using brokers such as VMware View, you do not need to configure the attached printer in this area as it will auto detect on the VM via the USB redirection feature.

The RBT-VDI thin client support CUPS, a common UNIX printing system. It is aimed at providing a common printing interface across a local network, masking differences among the printing systems on each computer. CUPS provides interactivity with SMB and Windows printers.

# NOTE: If are using the Standard build and NOT the VDI build, 5250 and 3270 Printer sessions are configured totally separate from the printer configuration in Terminal Properties.

Select Add Printer:

|            |                      | Terminal Prope | rties     |       |
|------------|----------------------|----------------|-----------|-------|
| General Se | ecurity Printers (   | Control Panel  |           |       |
| Add Prin   | ter                  |                |           |       |
|            | able Thinprint Clier | nt             |           |       |
|            | T1 Na                | me: Ip         | Configure |       |
|            | iB Na                | ime: usb       | Configure |       |
|            |                      | ОК             | Cancel    | Apply |

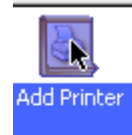

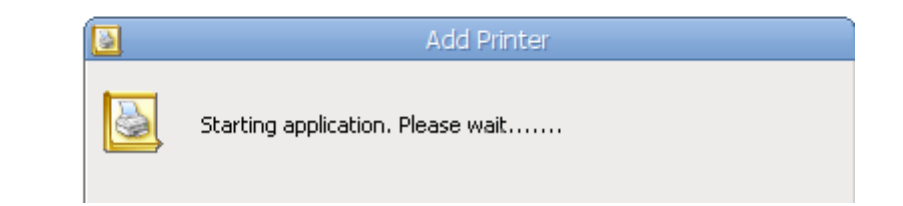

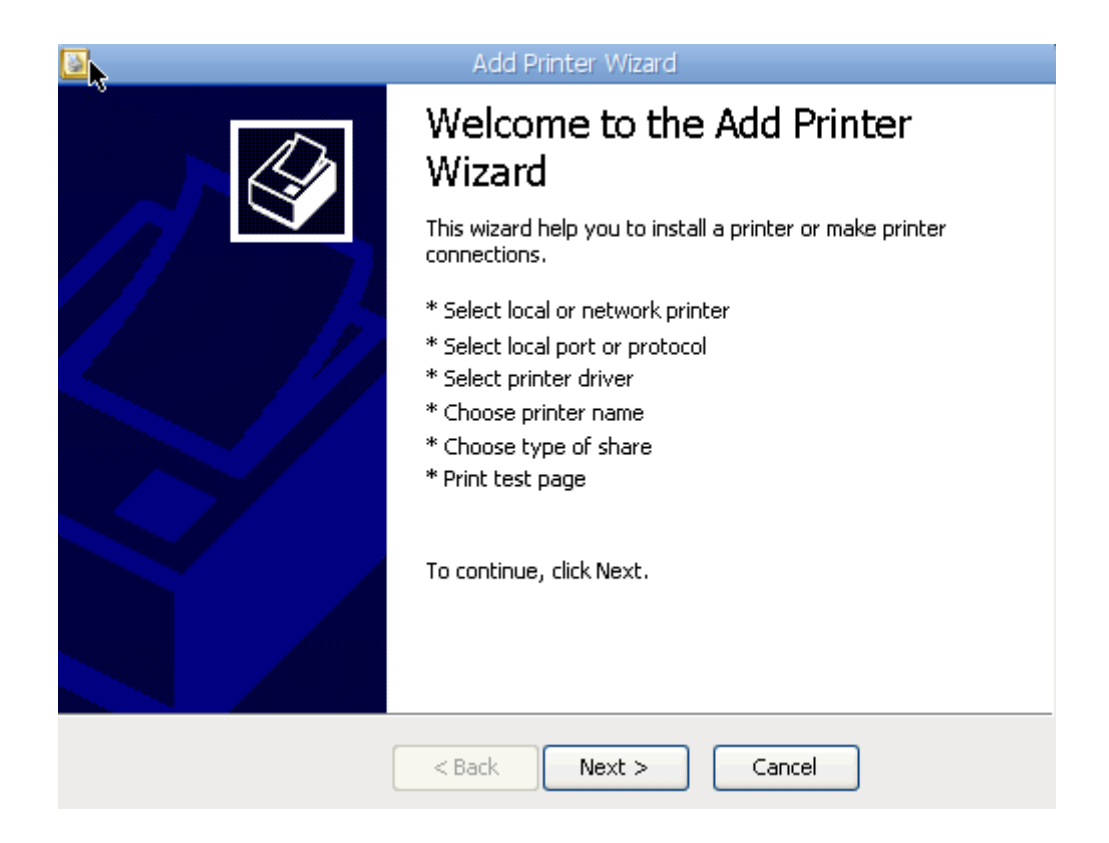

#### **Adding a Local Printer**

t

| Add Printer Wizard                                                                                |  |
|---------------------------------------------------------------------------------------------------|--|
| <b>r</b><br>Local or Network Printer<br>The wizard needs to know which type of printer do set up. |  |
| Select the option that describes the printer you want to use:                                     |  |
| O A network printer, or a printer attached to another computer                                    |  |
|                                                                                                   |  |
|                                                                                                   |  |
| < Back Next > Cancel                                                                              |  |

Although the unit may have multiple USB ports, only one USB printer connection can defined.

| Add Printer Wizard                      |                                                                                                    |  |  |  |
|-----------------------------------------|----------------------------------------------------------------------------------------------------|--|--|--|
| Install Local Driver<br>The manifacture | Install Local Driver<br>The manifacturer and model determine which local driver to use.                                                               |  |  |  |
| Select the mar<br>consult your p        | Select the manifacturer and model of your printer. If your printer is not listed, consult your printer documentation for compatible printer software. |  |  |  |
| Manifacturers                           | Models                                                                                                    |  |  |  |
| Gestetner 🖪                             |                                                                                                    |  |  |  |
| HP                                      | HP-LaserJet_5100-npijs                                                                                                    |  |  |  |
| Heidelberg                              | HP-LaserJet_5100-pxlmono                                                                                                    |  |  |  |
| Hitachi                                 | HP-LaserJet_5200-hpijs                                                                                                    |  |  |  |
| IBM                                     | HP-LaserJet_5200L-hpijs 🚽                                                                                                    |  |  |  |
| Imagen                                  | HP-LaserJet_5L-hpijs                                                                                                    |  |  |  |
| Infotec I                               | HP-LaserJet_5L-lj4dith                                                                                                    |  |  |  |
| HD Laser let 51 Ecometic /boils         |                                                                                                    |  |  |  |
|                                         |                                                                                                    |  |  |  |
|                                         |                                                                                                    |  |  |  |
| < Back Next > Cancel                    |                                                                                                    |  |  |  |

The image below would be displayed when Have Disk is selected.

|                          | Select a Model file | e :       | ×      |
|--------------------------|---------------------|-----------|--------|
| Show: PPD Files (*.ppd*) | •                   | Favorites | 7      |
| ./<br>Home/              |                     |           |        |
| Preview                  |                     |           |        |
| Filename: /tmp/mnt       |                     |           | Concel |
|                          |                     | OK <-     | Cancel |

|            | Add Printer Wizard                                                |
|------------|-------------------------------------------------------------------|
| Name<br>Yo | Your Printer ou must assign a name to this printer.               |
| 2          | Type a name for this printer. Keep the name as short as possible. |
|            | Printer name:                                                     |
|            | LaserJet_SL hpijs                                                 |
|            | CUPS name: LaserJet_5L_                                           |
|            | Do you want to use this printer as the default printer?           |
|            | <ul> <li>Yes</li> </ul>                                           |
|            | O No                                                              |
|            |                                                                   |
|            |                                                                   |
|            | < Back Next > Cancel                                              |

| Add Printer Wizard                                                                                                    |             |  |
|----------------------------------------------------------------------------------------------------|-------------|--|
| Printer Sharing<br>You can share this printer with other network users.                                                                                  |             |  |
| If you want to share this printer, you must provide a share name (for SMB), queue name (for LPD/LPR) or port number (for RAW). Do not share this printer |             |  |
| Share with SMB protocol:                                                                                                    | Samba name: |  |
| Share with LPD/LPR protocol:                                                                                                    | Queue name: |  |
| Share with RAW protocol:                                                                                                    | Port: 9100  |  |
|                                                                                                    |             |  |
| < Back Next > Cancel                                                                                                    |             |  |

Queue name must be the same on the Printers tab and in the Network printer configuration.

|           | Add Printer Wizard                                                           |                                 |  |
|-----------|------------------------------------------------------------------------------|---------------------------------|--|
| Expo<br>Y | Export for Terminal Server<br>You can export this printer on Terminal Server |                                 |  |
| 2         | Export this printer or                                                       | n Terminal Server:              |  |
|           |                                                                              | Manifacturer:                   |  |
|           |                                                                              | HP                              |  |
|           |                                                                              | Driver name:                    |  |
|           |                                                                              | Hewlett-Packard HP-GL\2 Plotter |  |
|           |                                                                              | Hewlett-Packard HP-GL/2 Plotter |  |
|           |                                                                              |                                 |  |
|           | SSGD                                                                         | PCL                             |  |
|           |                                                                              |                                 |  |
|           |                                                                              | < Back Next > Cancel            |  |

| Add Printer Wizard                             |                                         |  |
|------------------------------------------------|-----------------------------------------|--|
| Printing Preferences<br>Set the printing prefe | erences                                 |  |
| <b>}</b>                                       |                                         |  |
| Paper Size:                                    | Letter  Continuous feed A4 Letter Legal |  |
|                                                | < Back Next > Cancel                    |  |

| Add Printer Wizard |                                                                                                    |                     |
|--------------------|----------------------------------------------------------------------------------------------------|---------------------|
|                    | Completing the Add Printer<br>Wizard                                                                                                    |                     |
|                    | You have successfully completed the Add Printer Wizard.<br>You specified the following printer settings:<br>Name: LaserJet_SL hpijs<br>CUPS name: LaserJet_SL_<br>Port: USB<br>Model: HP LaserJet SL Foomatic/hpijs<br>Paper Size: Letter<br>Default: Yes<br>Test page: No |                     |
|                    | Shared on RAW                                                                                                    | /: 9100             |
|                    | To close this wia                                                                                                    | zard, click Finish. |
|                    | < Back                                                                                                    | Finish Cancel       |

|                     | Terminal Prope       | rties        |
|---------------------|----------------------|--------------|
| General Security Pr | inters Control Panel |              |
| Add Printer Lase    | erJet_5L<br>hpijs    |              |
| Enable Thin;        | print Client         |              |
| LPT1                | Name: Ip             | Configure    |
|                     | Name: usb            | Configure    |
|                     | ОК                   | Cancel Apply |

# Adding a Network Printer

|                                   | Add Printer Wizard                                                                                                    |  |
|-----------------------------------|----------------------------------------------------------------------------------------------------|--|
| L <b>\$</b> cal or Ne<br>The wiza | etwork Printer<br>ard needs to know which type of printer do set up.                                                                                                    |  |
| Select the                        | e option that describes the printer you want to use: <ul> <li>Local printer attached to this thin client</li> <li>Ametwork printer, or a printer attached to another computer</li> </ul> |  |
|                                   | < Back Next > Cancel                                                                                                    |  |

| Add Printe                                                                                                    | r Wizard      |                 |  |  |
|----------------------------------------------------------------------------------------------------|---------------|-----------------|--|--|
| Specify a Printer<br>If you don't know the name or address of the printer, you can search for a<br>printer that meets your needs. |               |                 |  |  |
| What printer do you want to connect to?                                                                                           |               |                 |  |  |
| Connect to this printer (SMB protocol):                                                                                           |               |                 |  |  |
| IP/Name:                                                                                                    | Printer name: |                 |  |  |
| Connect to this printer (LPD/LPR protocol):                                                                                       |               | SMB Credentials |  |  |
| IP/Name:                                                                                                    | Queue name:   |                 |  |  |
| Connect to this printer (RAW protocol);                                                                                           |               |                 |  |  |
| IP/Name: 172.16.6.5                                                                                                    | Port:         | 9100            |  |  |
|                                                                                                    |               |                 |  |  |
|                                                                                                    |               |                 |  |  |
| < Back                                                                                                    | lext > Ca     | ancel           |  |  |

| 🚨 - Add Printer Wizard                                                                          |                    |                 |
|-------------------------------------------------------------------------------------------------|--------------------|-----------------|
| Specify a Printer<br>If you don't know the name or address of<br>printer that meets your needs. | the printer, you c | an search for a |
| What printer do you want to connect to?                                                         |                    |                 |
| Connect to this printer (SMB protocol):                                                         |                    |                 |
| IP/Name:                                                                                        | Printer name:      |                 |
| <ul> <li>Connect to this printer (LPD/LPR protocol):</li> </ul>                                 |                    | SMB Credentials |
| IP/Name: 172.16.6.5                                                                             | Queue name:        | brother         |
| O Connect to this printer (RAW protocol):                                                       |                    |                 |
| IP/Name:                                                                                        | Port:              | 9100            |
|                                                                                                 |                    |                 |
|                                                                                                 |                    |                 |
| -                                                                                               |                    |                 |

| If you don't know t<br>printer that meets                      | he name or address of th<br>your needs. | ie printer, you d | an search for a |
|----------------------------------------------------------------|-----------------------------------------|-------------------|-----------------|
|                                                                |                                         |                   |                 |
| What printer do y                                              | /ou want to connect to?                 |                   |                 |
| Connect to this printe                                         | r (SMB protocol):                       |                   |                 |
| IP/Name: 172.16.6.5                                            | 5                                       | Printer name:     | brother         |
|                                                                | 000100 0                                |                   | SMB Credentials |
| SM8 Credentials                                                |                                         |                   | <u>x</u>        |
| 6                                                              |                                         |                   |                 |
| <b>5</b>                                                       | \$                                      |                   | 00              |
|                                                                | redentials                              |                   |                 |
| Insert authentication cr                                       |                                         |                   |                 |
| User name:                                                     | brobinson                               |                   |                 |
| Insert autnentication cr<br>User name:<br>Password:            | brobinson                               |                   |                 |
| User name:<br>User name:<br>Password:                          | brobinson                               |                   |                 |
| Insert autnentication of<br>User name:<br>Password:<br>Domain: | brobinson<br>******                     |                   |                 |

# NOTE:

To print from a Windows PC to a printer attached to a Linux Thin Client proper steps must be taken on the Windows PC to take advantage of printing through Linux.

# **Terminal Properties - Control Panel Tab**

The Control Panel configuration page allows the configuration of:

SNMP Agent Applet, Cisco VPN Client, System, Wireless, Wired, Display, Touchscreen, Mouse, Keyboard, Desktop, Network File System, VNC Shadowing, ICA Global Settings, Sound Configuration, Java Cache, Date & Time and Citrix XenApp Agent.

|    | k              |              | Termi         | nal Properties |              |              |   |
|----|----------------|--------------|---------------|----------------|--------------|--------------|---|
| Ge | eneral Securit | y Printers C | ontrol Panel  |                |              |              | _ |
|    | SNMP Agent     | Cisco VPN    | System        | Wireless       | Wired        | Display      |   |
|    |                | Client       | Keyboard      |                | Package      | Network File |   |
|    |                |              |               | sector p       | Manager      | system       |   |
|    | Shadowing      | Settings     | Configuration | Java Cacile    | Date & fille | Agent        |   |
|    |                |              |               |                |              |              |   |
|    |                |              | ОК            |                | Cancel       | Apply        |   |

# **SNMP Agent Applet**

| 0, | SNMPapplet        |
|----|-------------------|
| ſ  | Enable SNMP Agent |
|    | Position:         |
|    | Administrator:    |
|    | OK Cancel         |

### **Cisco VPN Client**

| 0,       | Cisc             | o VPN Client 🛛 🛞    |
|----------|------------------|---------------------|
| Login    | Network Advanced |                     |
| <b>T</b> | Enable VPN       |                     |
|          | Use Profile      | ×                   |
|          |                  |                     |
|          | Description      |                     |
|          | Host             |                     |
|          | Prompt for Us    | er Credentials      |
|          | UserName         |                     |
|          | UserPassword     |                     |
|          | AuthType         | 1 = Preshared Key 💉 |
|          | GroupName        |                     |
|          | GroupPwd         |                     |
|          | 2                | Show Desktop Icon   |
|          | <b></b>          |                     |
|          |                  | OK Cancel           |
|          |                  |                     |

# System

Set the name of the thin client

| 0, | System Preferences        | ×   |
|----|---------------------------|-----|
| ٢  | System                    | - ا |
|    | Terminal Name : 10ZiG-BJR |     |
|    | Ok Cancel                 |     |

## Wireless

If you do not have a wireless card you will get an error "Ethernet device not found". Configure wireless settings.

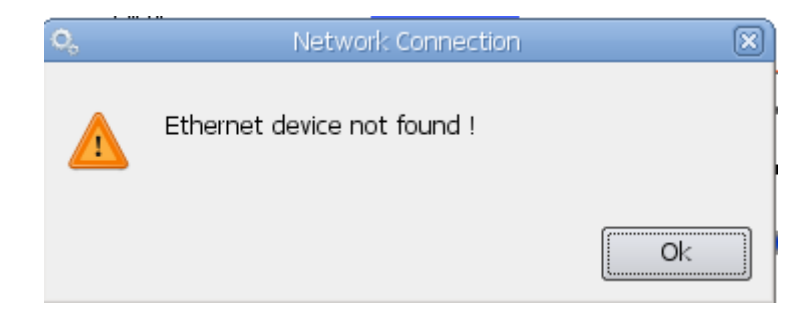

Select the wireless option and if a Wireless NIC is found the Network Connection Scan will begin

| 0, | Network Connection | × |
|----|--------------------|---|
|    | Scanning           |   |
|    |                    |   |

All wireless networks found will be displayed.

| 0,     |                      | Wireles          | ss Connection |                   | × |
|--------|----------------------|------------------|---------------|-------------------|---|
|        | ج 😹 😂                | ▶                |               |                   |   |
| 100%   | 10ZiG_N              | WPA2<br>Settings | Managed       | 00:15:62:FF:92:8D |   |
| 81%    | lsys_geoff           | WPA<br>Settings  | Managed       | 00:0C:41:FB:DF:12 |   |
| 15%    | lacina 🚅 Connect     | WPA<br>Settings  | Managed       | 00:0E;8E:09:BF:E1 | 4 |
| Connec | ted to '10ZiG_N' (IP | 172.16.6.129)    |               |                   |   |

Select Settings to configure encryption

# **TCP/IP PROPERTIES**

| 0 |                                           | Connection Settings                                                 | × |
|---|-------------------------------------------|---------------------------------------------------------------------|---|
| ſ | TCP/IP Properties                         | Security                                                            |   |
|   | Set the IP and DNS<br>configured using DH | properties. IP and DNS settings are automatically<br>CP by default. |   |
|   | Use a static IP                           |                                                                     |   |
|   | IP Address                                |                                                                     |   |
|   | Netmask                                   |                                                                     |   |
|   | Gateway                                   |                                                                     |   |
|   |                                           |                                                                     | _ |
|   | Use static DNS                            | addresses                                                           |   |
|   | Prefered DNS                              |                                                                     |   |
|   | Alternate DNS                             |                                                                     |   |
|   |                                           |                                                                     |   |
|   |                                           | Ok                                                                  |   |

# SECURITY

# Select encryption type

| 0 | Connection Settings                                   | ×      |
|---|-------------------------------------------------------|--------|
|   | TCP/IP Properties Security                            |        |
|   | Set the authentication and encryption parameters.     |        |
|   | WPA 1/2 (Passphrase)                                  | n      |
|   | Unsecured                                             | 1      |
| 1 | WEP<br>WEP (Shared)                                   |        |
| 1 | WPA 1/2 (Passphrase)                                  |        |
|   | WPA 1/2 (Preshared Key)                               |        |
|   | WPA Enterprise 1/2 (TLS)<br>WPA Enterprise 1/2 (LEAP) |        |
|   | WPA Enterprise 1/2 (PEAP/GTC)                         |        |
|   | WPA Enterprise 1/2 (PEAP/MSCHAPv2)                    | J      |
|   |                                                       |        |
| 1 |                                                       |        |
| 1 |                                                       |        |
| 1 |                                                       |        |
|   |                                                       |        |
|   | Ok                                                    | Cancel |

| O, Connection Settings                            | × |
|---------------------------------------------------|---|
| TCP/IP Properties Security                        |   |
| Set the authentication and encryption parameters. |   |
| WPA 1/2 (Passphrase)                              | _ |
| Passphrase ••••••                                 |   |
|                                                   |   |
|                                                   |   |
|                                                   |   |
|                                                   |   |
|                                                   |   |
| Ok Cance                                          | ł |

# Wired

| <b>N</b> .              | Wired Connection         | ×   |  |  |  |
|-------------------------|--------------------------|-----|--|--|--|
| Connection Status       |                          |     |  |  |  |
|                         | MAC : 00:E0:C5:46:F0:BB  |     |  |  |  |
|                         | IP: 172.16.6.189         |     |  |  |  |
|                         | Broadcast : 172.16.6.255 |     |  |  |  |
| Netmask : 255.255.255.0 |                          |     |  |  |  |
|                         |                          |     |  |  |  |
| Settings                | Connect 🛃 Qu             | uit |  |  |  |

Select Settings to configure detail - by default the thin client is set to use DHCP.

| ο,                                        | Connection Settings                                                  | × |
|-------------------------------------------|----------------------------------------------------------------------|---|
| TCP/IP Preperties                         | Security                                                             | _ |
| Set the IP and DNS<br>configured using DH | properties. IP and DNS settings are automatically<br>ICP by default. |   |
| Use a static IP                           |                                                                      |   |
| IP Address                                |                                                                      |   |
| Netmask                                   |                                                                      |   |
| Gateway                                   |                                                                      |   |
|                                           |                                                                      |   |
| Use static DNS                            | addresses                                                            |   |
| Prefered DNS                              |                                                                      |   |
| Alternate DNS                             |                                                                      |   |
|                                           |                                                                      |   |
|                                           | Ok Cancel                                                            |   |

# Display

When both a VGA and DVI display are detected you will be give the option to select dual screen.

| ¢ | 6                     | Display Proper | ties | ×             |
|---|-----------------------|----------------|------|---------------|
|   | -Mobile Intel 945 Exp | ress           |      |               |
|   | VGA Output :          | 1024x768@60.0  | •    | Test Settings |
|   | DVI Output :          |                | -    |               |
|   | Depth :               | 24 💌           |      |               |
|   | 🗌 Dual Screen         |                |      | ( <u>*</u> i) |
|   | Primary Output :      | VGA.           |      | Refresh       |
|   |                       |                |      | Ok Cancel     |

#### Touchscreen

If no touchscreen device is installed you will see the message below, if you do have a touchscreen edit settings.

| 0                  | Touchscreen Configuration       |  |  |  |  |
|--------------------|---------------------------------|--|--|--|--|
| Touchscreen Device |                                 |  |  |  |  |
|                    | No touchscreen device installed |  |  |  |  |
|                    | Settings                        |  |  |  |  |
|                    | -Onscreen Keyboard              |  |  |  |  |
|                    | Autostart                       |  |  |  |  |
|                    | Always on top                   |  |  |  |  |
|                    |                                 |  |  |  |  |
|                    | Ok Cancel                       |  |  |  |  |

# **Mouse Configuration**

Currently only USB and PS2 mice are supported making the type option preselected with no ability to change it.

| ¢ | λ.             | Mouse Configuration   | × |
|---|----------------|-----------------------|---|
|   | -Settings      |                       |   |
|   | Type :         | PS/2 -                |   |
|   | Speed :        |                       |   |
|   | Acceleration : |                       |   |
|   |                | 3 button emulation    |   |
|   |                | Left handed emulation |   |
| 1 |                |                       |   |
|   |                | Ok Cancel             |   |

# **Keyboard Configuration**

| ¢ | 6               | Keyboard Configuration      | $(\mathbf{X})$ |
|---|-----------------|-----------------------------|----------------|
|   | -Settings       |                             |                |
|   | Layout :        | English (United States)     | Edit           |
|   | Repeat Rate :   | 0                           |                |
|   | Repeat Delay :  |                             |                |
|   |                 | 🕱 Enable Numlock at startup |                |
|   | Test keyboard : |                             |                |
|   |                 | Ok                          | Cancel         |

# Desktop

# THEMES

| 0,       |              | Deskt     | top Pr              | operties                                |   |       | × |
|----------|--------------|-----------|---------------------|-----------------------------------------|---|-------|---|
| Themes   | Desktop      | Screen Sa | aver                | Appearance                              |   |       |   |
|          |              |           |                     |                                         |   |       |   |
| Theme:   |              |           |                     |                                         |   |       |   |
| 10ZiG 9  | )            |           | -                   |                                         |   |       |   |
| Sample:  |              |           |                     |                                         |   |       |   |
|          |              |           |                     |                                         |   |       |   |
|          | 10ZIG_46F853 | 1         |                     |                                         |   |       |   |
| <b>#</b> | Programs     | •         |                     |                                         |   |       |   |
| 8        | Settings     |           |                     | erminal Properties<br>Innection Manager |   |       |   |
| Ċ        | Shut Down    | •         | <u>مه</u> 💽<br>۷۱ 🔦 | dd Connection<br>M Tools                |   |       |   |
| 10       | ≥ia 🔛        | 🤧 💽 📘     | 2 3                 | 4                                       |   |       |   |
|          |              |           |                     |                                         |   |       |   |
|          |              |           |                     | 0                                       | k | Cance | 9 |

# DESKTOP

| o,        |              | Desktop Pro  | operties                                                        | × |
|-----------|--------------|--------------|-----------------------------------------------------------------|---|
| Themes    | Desktop      | Screen Saver | Appearance                                                      |   |
| Wallpaper | r & Backgrou | und Color    |                                                                 |   |
|           |              | Browse       | Position:<br>Stretch  Color:<br>Color:<br>Display Wallpaper<br> |   |
|           |              |              |                                                                 |   |
|           |              |              |                                                                 |   |

Select Browse to customize wallpaper

| 🔍 Choose Wallpaper                                               |   | ×            |
|------------------------------------------------------------------|---|--------------|
| Look in: /usr/X11R6/wallpapers                                   | 0 | 🙈 🔃 🗉        |
| Computer tmp lDzig.jpg easyblue.jpg rbt.jpg waitingforsunset.jpg |   |              |
| File <u>n</u> ame:                                               |   | <u>O</u> pen |
| Files of type: Image Files (*.jpg)                               | - | Cancel       |

# SCREEN SAVER

| 0                                                                                                   | Desktop P         | roperties             |
|----------------------------------------------------------------------------------------------------|-------------------|-----------------------|
| Themes Desi                                                                                         | ktop Screen Saver | Appearance            |
| Screen Saver (<br>Blank<br>None<br>ShadeBobs<br>Metaballs<br>Deco<br>Swirl<br>Penrose<br>PopSquares | Configuration     | "imeout (minutes) : 1 |
|                                                                                                    |                   | Ok Cancel             |

# APPEARANCE

Set Terminal Modality, Taskbar appearance and Desktop ICONS

| 🔍 Deskt                                                                       | op Properties 🛛 🛪                                                                                                    |
|-------------------------------------------------------------------------------|----------------------------------------------------------------------------------------------------|
| Themes Desktop Screen Sa                                                      | wer Appearance                                                                                                    |
| <ul> <li>Terminal Modality</li> <li>Full Desktop</li> <li>WBT Mode</li> </ul> | Taskbar<br>Auto Hide<br>Show Virtual Desktops<br>Show Clock<br>Always On Top                                                                                           |
| C Kiosk Mode                                                                  | Desktop Icons                                                                                                    |
| Hot Keys:<br>WBT Mode                                                         | <ul> <li>Control Panel</li> <li>Connection Manager</li> <li>Show USB Devices</li> <li>Hotplug Devices</li> <li>Show User Partition</li> <li>Permit to Write</li> </ul> |
|                                                                               | Ok Cancel                                                                                                    |

**Permit to write** - some thin clients will come with extra space that is writable and the default is to permit to write. Uncheck the permit to write option if you do not want the extra disk space written.

### **Network File System**

NFS file systems are typically exported by other Linux/Unix servers and SMB file systems are typically exported by Windows based machines. To automatically mount NFS or SMB network file systems select the Network File System type. For NFS file system (Linux File Systems), the User and Password fields are blank. For SMB (Windows File Systems), these fields must be specified. The Server field could contain the IP address of the remote system, while the Share field should contain the share name on that system

|   | 🕺 Network share c | onfiguratio    | n list |        |      |        |        |
|---|-------------------|----------------|--------|--------|------|--------|--------|
|   | Network shared    | l folders list |        |        |      |        |        |
| L | Description       | Туре           | Server | Folder | Icon | Enable | Add    |
|   |                   |                |        |        |      |        | Edit   |
|   |                   |                |        |        |      |        | Delete |
|   |                   |                |        |        |      |        |        |
|   |                   |                |        |        |      |        |        |
|   |                   |                | ОК     | Cancel |      |        |        |

For an SMB share, select the file system type SMB and complete the required host name or IP, share name, domain name, user name and password.

For an NFS share, select the file system type NFS and complete the required host name or IP and share name.

| 🍰 Network share cor                | nfiguration applet               | rs Cont | rol Panel |
|------------------------------------|----------------------------------|---------|-----------|
| The following net mounted on a loc | work share will be<br>al folder. | 42      |           |
| Network file system type:          |                                  |         |           |
| Windows Share (SMB)                | ~                                | ]       |           |
| Enable                             |                                  | nable   | Add       |
| Show Icon on desktop:              |                                  |         | Edit      |
| Description:                       | MYSHARE                          |         |           |
| Server Host Name/IP:               | 172.16.6.122                     |         | Delece    |
| Share Name:                        | 10ZIG-SHARE                      |         |           |
| Domain Name:                       | 10ZiG                            |         |           |
| User Name:                         | administrator                    |         |           |
| Password:                          | ****                             |         |           |
| Confirm:                           | ****                             |         |           |
| ОК                                 | Cancel                           |         |           |

| 🕺 Network shar | re configuratio<br>ared folders list | on list      |             |      |        |                |
|----------------|--------------------------------------|--------------|-------------|------|--------|----------------|
| Description    | Туре                                 | Server       | Folder      | Icon | Enable | Add            |
| MYSHARE        | 18                                   | 172.16.6.122 | 10ZIG-SHARE | No   | Υŧ     | Edit<br>Delete |
|                |                                      | ОК           | Cancel      | )    |        |                |

# **VNC Shadowing**

The default setting is to Show Accept/Reject DialogBox but with Auto Accept after 5 seconds. To accept always and show no warning messages on the unit, select Accept Always

| о,         | vnca               | pplet       |
|------------|--------------------|-------------|
|            | Start VNC Server   | ·           |
| <u>V2</u>  | 🔵 On Boot          | 💽 On Demand |
| C Accept R | Remote Control     |             |
| Acce       | ept Always         |             |
| 💿 Sho      | w Accept/Reject Di | alogBox     |
|            | Auto accept after  | sec.        |
| Prot       | tected Logon       |             |
| Passwo     | ord:               |             |
| Confirm    | n:                 |             |
|            | ,                  |             |
|            |                    | OK Cancel   |

A password can be assigned to the unit by selecting Protected Logon and completing the password information.

| 🙀 Setup Wizard     | ×                                          |
|--------------------|--------------------------------------------|
| WIZARD             |                                            |
|                    |                                            |
|                    |                                            |
| Warning            |                                            |
| ×** /              | ttention ***                               |
|                    |                                            |
| Welcome            |                                            |
| This wizard will h | elp you setup your terminal for the<br>on. |
|                    |                                            |
|                    | Next> Cancel                               |
|                    |                                            |

### **ICA Global Settings**

#### PREFERENCES

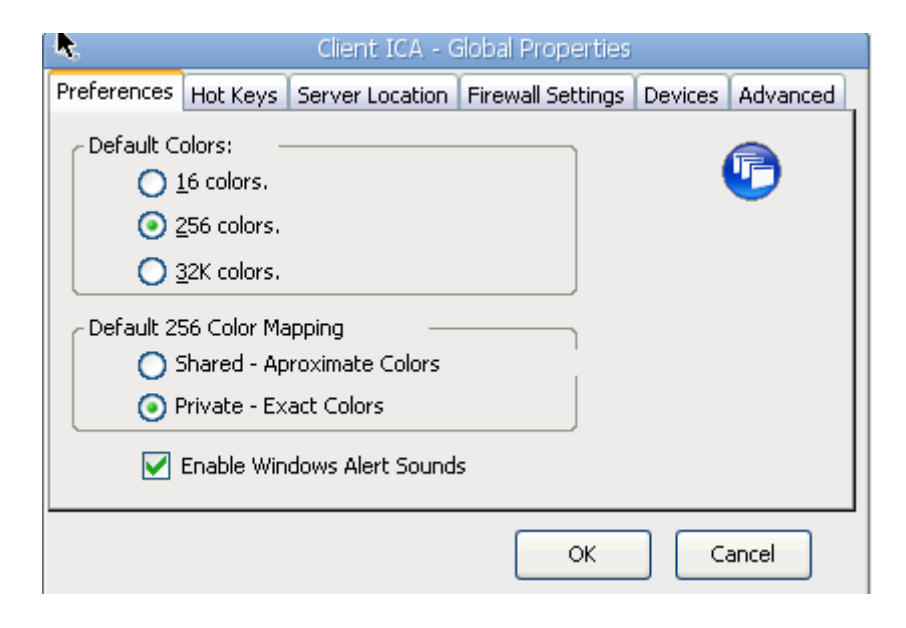

#### HOT KEYS

| ्, 🖡                 | Client IC   | A - Global | Properties   |         |          |
|----------------------|-------------|------------|--------------|---------|----------|
| Preferences Hot Keys | Server Loca | tion Firew | all Settings | Devices | Advanced |
|                      |             |            |              |         |          |
|                      |             |            |              |         |          |
| Alt+F1               | Ctrl+Shift  | F1         | <b></b>      |         |          |
| Alt+F2               | Ctrl+Shift  | F2         |              |         |          |
| Alt+F3               | Ctrl+Shift  | F3         |              |         |          |
| Alt+F4               | Ctrl+Shift  | F4         |              |         |          |
| Alt+F5               | Ctrl+Shift  | F5         |              |         |          |
| Alt+F6               | Ctrl+Shift  | F6         |              |         |          |
| Alt+F7               | Ctrl+Shift  | F7         | ▼            |         |          |
| Edit                 |             |            |              |         |          |
|                      |             | [          | ОК           |         | ancel    |

# SERVER LOCATION

To add a Citrix server select add and enter the server name or IP.

| 🝰 🛛 Client ICA - Gl   | bal Properties  |                   |                  |
|-----------------------|-----------------|-------------------|------------------|
| Preferences Hot Keys  | Server Location | Firewall Settings | Devices Advanced |
| Server Group: Pr      | imary :         | ~                 | ©                |
| Add C                 | ITRIX40:80      |                   |                  |
| De <u>f</u> ault List |                 |                   |                  |
| TCP + HTTP Browser    |                 | Rename Group      |                  |
| TCP Browser           |                 |                   |                  |
| TCP + HTTP Browser    |                 | ОК                | Cancel           |
| SSL + HTTPS Browse    | ·               |                   |                  |

# FIREWALL SETTINGS

| ₽.                 | Client IC       | A - ( | Global Prop  | erties   |        |          |
|--------------------|-----------------|-------|--------------|----------|--------|----------|
| Preferences Hot K  | eys Server Loca | ation | Firewall Se  | ttings D | evices | Advanced |
| Use alternate      | address through | fire  | walls.       |          |        | <b>B</b> |
| Proxy: none (      | direct) 💌       |       |              |          |        |          |
| Address of SOCKS   | proxy to use:   | F     | Port:        |          |        |          |
|                    |                 | : [   | 1080         |          |        |          |
| Address of SSL rea | aly to use:     | :     | Port:<br>442 |          |        |          |
|                    |                 |       |              | ок       | Ca     | incel    |

# DEVICES

**NOTE**: USB Floppy and USB Flash are by default set to READ NO and Write NO, this will need to be changed to YES to access this from CITRIX

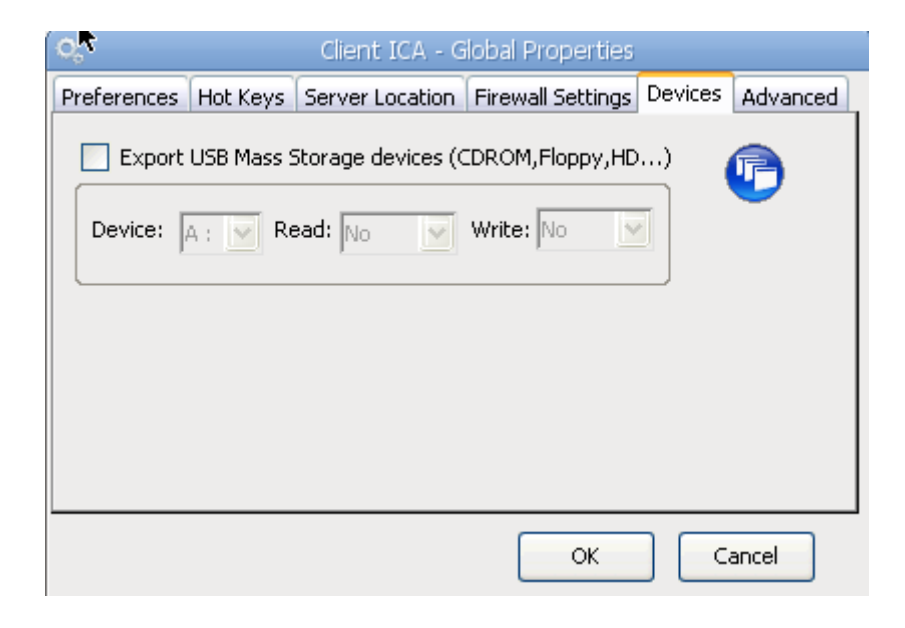

#### ADVANCED

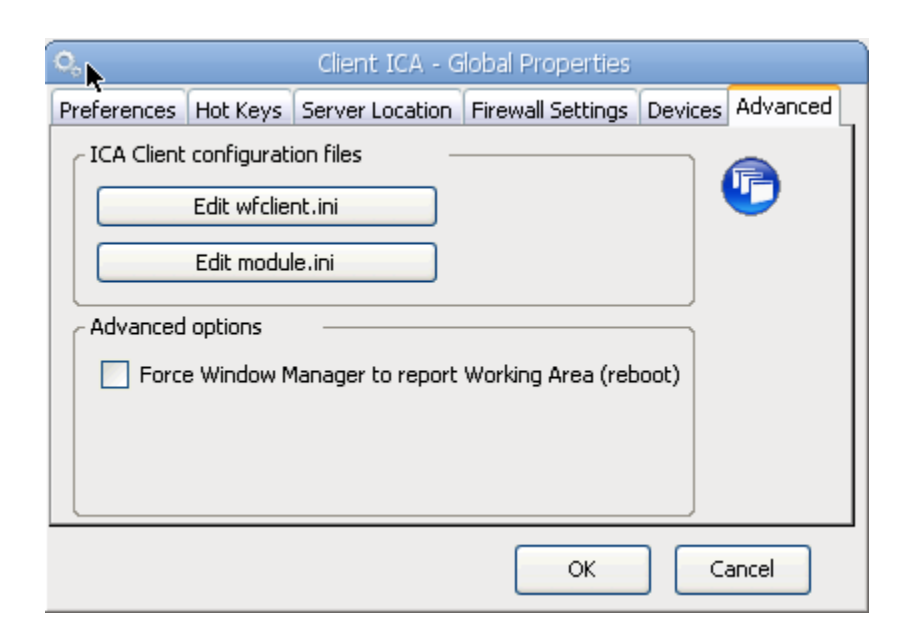

#### **Sound Configuration**

The sound server is a daemon which runs on the terminal and receives and plays sound data from a server on the network. We support 2 protocols and allow the user to specify a port.

| (C | 🚴 Sound        | configuration applet |
|----|----------------|----------------------|
| ſ  | Sound Settings |                      |
|    | Volume:        | [50]                 |
|    | Mic:           |                      |
|    | 🗹 Mic Boost    | (+20dB)              |
| -  | Sound Server:  | None 💌               |
|    | Port:          | 0                    |
|    |                | OK Cancel            |

This can be used with SGD or NXclient to have sound with the desktop.

#### Java Cache

Check Enable Java applets permanent cache to enable Java cache management. To clear the Java Cache, select the Clear Java Cache button.

NOTE: This feature is not supported on all models

| 0,  | Java Cach                       | ne                |
|-----|---------------------------------|-------------------|
| 4   | Enable Java applet              | s permanent cache |
| رJa | ava cache management            |                   |
| Ja  | ava cache used space (KB):      | 0                 |
| Ja  | ava cache available space (KB): | 12186304          |
|     |                                 | Clear Java Cache  |
|     | Use an external cache           |                   |
|     | Network Shared Folder           |                   |
|     | O User Partition                |                   |
|     | ОК                              | Cancel            |

# Date & Time

Check Enable Time Server RDATE/NTP and enter the time server full qualified domain name or IP to use the time server or set the date and time manually.

| 🔍 🕨 Date and Time                                                                            |
|----------------------------------------------------------------------------------------------|
| Enable Time Server RDATE/NTP                                                                 |
| Time Server Name/IP:                                                                         |
| Refresh every Hours                                                                          |
| Date and Time                                                                                |
| Date (DD/MM/YYYY):     21     /     4     /     2010       Time (HH:MM):     23     :     22 |
| Set Date and Time                                                                            |
| Time Zone:                                                                                   |
| GMT -07:00: Arizona                                                                          |
| OK Cancel                                                                                    |

# Citrix XenApp Agent

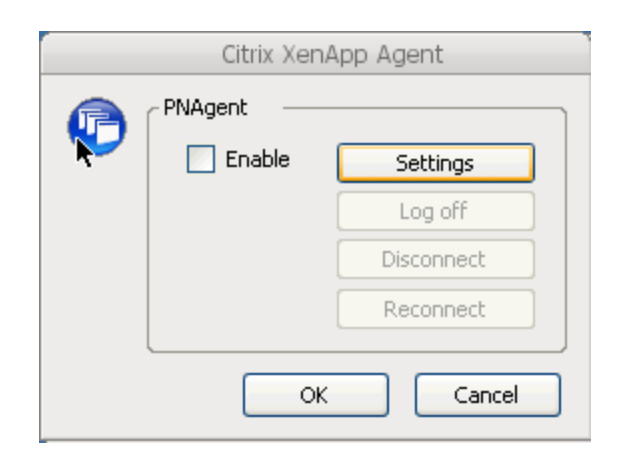

# SETTINGS

| Com         | puMaster PNAgent Properties |
|-------------|-----------------------------|
| Server      |                             |
| Server URL  |                             |
|             |                             |
|             | Cha <u>n</u> ge             |
| Logon mode: | <b>~</b>                    |
|             |                             |
|             | Autostart Options           |
|             |                             |
|             | OK Cancel                   |

# AUTOSTART OPTIONS

| Autostarting Options                           | × |  |  |  |
|------------------------------------------------|---|--|--|--|
| Auto start first Application in the list       |   |  |  |  |
| Auto start Application based on "Display Name" |   |  |  |  |
| Client Host Name                               |   |  |  |  |
| Client Mac Address (format xx-xx-xx-xx-xx)     |   |  |  |  |
| O Application "Display Name":                  |   |  |  |  |
| OK Cance                                       |   |  |  |  |

# **CONNECTIONS MANAGER**

Select the Configuration Tab to create a new connection.

| Connections Manager - Press F2 for Terminal Properties |           |         |  |  |  |
|--------------------------------------------------------|-----------|---------|--|--|--|
| Connections Configuration                              |           |         |  |  |  |
| Connection Name                                        | Туре      | Startup |  |  |  |
|                                                        |           |         |  |  |  |
|                                                        |           |         |  |  |  |
|                                                        |           |         |  |  |  |
|                                                        |           |         |  |  |  |
|                                                        |           |         |  |  |  |
|                                                        |           |         |  |  |  |
|                                                        |           |         |  |  |  |
|                                                        |           |         |  |  |  |
|                                                        |           |         |  |  |  |
|                                                        |           |         |  |  |  |
|                                                        | Start and |         |  |  |  |
| Add Edit Delete                                        | Startup   |         |  |  |  |

Select Add to be presented with a list of possible connection types.

# \*\*The following is an example of how to set up a VMware View Client connection\*\*

| ٠          | New Connection                         | ×  |  |
|------------|----------------------------------------|----|--|
| Ē          | noose new connection type              |    |  |
|            | 🖉 Quest vWorkspace Client              | •  |  |
| 9          | 🛃 RDesktop                             |    |  |
|            | Shell Script                           |    |  |
| - <u>7</u> | SSGD-EE                                |    |  |
|            | Telnet Connection                      | п. |  |
|            | 🗞 VMware View Client                   |    |  |
|            | P VT - xterm Terminal Emulator (PuTTY) |    |  |
|            | 🔨 X Window Session (X11)               | ਤ  |  |
| _          | OK Cancel                              |    |  |

| 0,                  | VMware View Connection          | × |
|---------------------|---------------------------------|---|
| General Credentials | Options                         | _ |
| vmware<br>⊡PC⊚IP    | <b>VMware View</b> <sup>*</sup> |   |
| Connection Name     | vmware                          |   |
| Desktop Name        |                                 |   |
| Server URL          |                                 |   |
|                     |                                 |   |
| VMware View 4.0.1   |                                 |   |
|                     | <u>Q</u> K <u>C</u> ancel       |   |

# GENERAL TAB

Connection Name is the name give to this VMware View Connection.

Desktop Name - the default name of the VM configured in the VMware View Manager that this View Connection should automatically attempt to connect - this can be left blank for a list of available VMs.

Server URL: VMware View Management server URL

| 0,               |                     | VMware View Connection                       | X |
|------------------|---------------------|----------------------------------------------|---|
|                  | General Credentials | Options                                      | _ |
| vmware<br>⊡PC⊚IP |                     | Charles VMware View <sup>®</sup>             |   |
|                  | Connection Name     | vmware                                       |   |
|                  | Desktop Name        |                                              |   |
|                  | Server URL          | http://www.www.www.www.www.www.www.www.www.w |   |
|                  | VMware View 4.0.1   |                                              |   |
|                  |                     | <u>OK</u> <u>C</u> ancel                     |   |

# CREDENTIALS TAB

Enter credentials to be saved with this VMware View Connection - this can be left blank and the user will be prompted each time to enter their credentials.

| <b>Q</b> , 1             | /Mware View Connection    |
|--------------------------|---------------------------|
| General Credentials      | Options                   |
| Specify the user credent | ials.                     |
| 🗙 Use sav                | ved user credentials      |
| Domain                   | mydomain                  |
| Username                 | myusername                |
| Password                 | ••••                      |
| Confirm Password         | •••••                     |
|                          |                           |
|                          | <u>O</u> K <u>C</u> ancel |

# OPTIONS TAB

If dual monitor has been detected and selected, this option will give you monitor position options. If dual monitor is not available, the option is dimmed and not selectable.

| 0 | VMware Viev                  | v Connection              |
|---|------------------------------|---------------------------|
| ĺ | General Credentials Options  |                           |
|   | Specify the client options.  |                           |
|   | Display Mode (Multi-monitor) | •                         |
|   | Preferred protocol           | PCOIP -                   |
|   | Interactive co               | nnection                  |
|   | RDP Experience               | lan 💌                     |
|   | 🗶 Enable RDP sou             | nd redirection            |
| l |                              |                           |
|   |                              | <u>O</u> K <u>C</u> ancel |

Select OK to complete the VMware View Client configuration.

To Autostart the VMware View Client or any configured connection - highlight the configured session and select STARTUP - Set the Startup Options as desired and select OK. On boot the session will start automatically.

| onnection Name                                                    | VMWAR                                                                     | Startup<br>E |  |
|-------------------------------------------------------------------|---------------------------------------------------------------------------|--------------|--|
|                                                                   | Startup options                                                           |              |  |
| Startup options<br>Enable this co<br>Enable conne<br>Enable Autor | onnection as the Default connection autostart<br>natic reconnection<br>OK | Cancel       |  |
|                                                                   |                                                                           |              |  |

USB Redirection in VMware View Client - when a USB printer or thumb driver is plugged into the thin client, the VM will immediately recognize the USB device and indicate new hardware was found. For printers the printer driver must be installed on the VM to work correctly.

Manually Connect or End a Connection

From the Connections Manager - Connections Tab highlight the connection name and select Connect or End.

Choose PowerOff to turn off the thin client.

|                           | Connections Manager - Press F2 for Terminal Properties |        |          |  |
|---------------------------|--------------------------------------------------------|--------|----------|--|
| Connections Configuration |                                                        |        |          |  |
|                           | Connection Name                                        | Туре   | Status   |  |
|                           | 🕲 vmware                                               | VMWARE | Inactive |  |
|                           |                                                        |        |          |  |
|                           |                                                        |        |          |  |
|                           |                                                        |        |          |  |
|                           |                                                        |        |          |  |
|                           |                                                        |        |          |  |
|                           |                                                        |        |          |  |
|                           |                                                        |        |          |  |
|                           |                                                        |        |          |  |
|                           |                                                        |        |          |  |
|                           |                                                        |        |          |  |
|                           |                                                        |        |          |  |
|                           |                                                        |        |          |  |
|                           | Connect End PowerOff                                   |        |          |  |

Confirm the request to Power-Off or Restart the terminal, or Cancel the request.

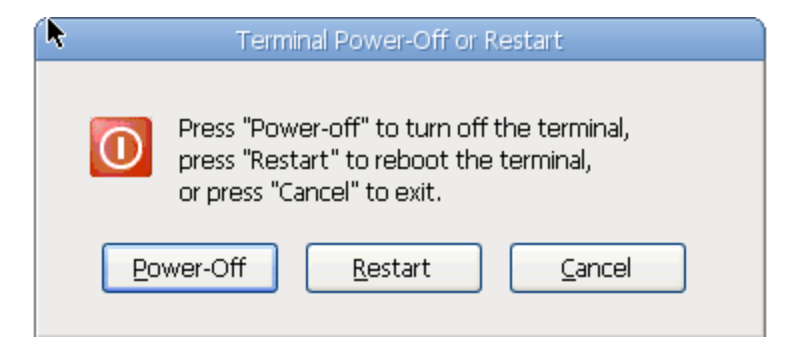

# Index

А Autostart 48 С Cisco VPN Client 20 Citrix XenApp Agent 42 Citrix XenApp Agent Autostart Options 42 Citrix XenApp Agent Settings 42 **Connection Types 43** Connections Manager 6, 43 Control Panel 19 CUPS 9 Customize Wallpaper 31 D Date & Time 41 Desktop 5, 29 Desktop Appearance 33 Desktop ICONS 33 Desktop Themes 29 Desktop Wallpaper 30 DHCP 6, 26 Display 27 F Factory Default 7 Full Control 8 G General Tab 7 Η Hide Connections 8 I ICA Advanced 39 ICA Devices 39 ICA Firewall Settings 38 ICA Global Settings 37 ICA Hot Keys 37 **ICA Preferences 37** ICA Server Location 38 J Java Cache 40 Κ Keyboard Configuration 28 KIOSK 5 L LDAP 8 Local Printer 11 LPT 9

М Mouse Configuration 28 Ν Network File System 34 Network Printer 16 New Connection 43 NFS 34, 35 Р Permit to Write 33 PowerOff 49 Printers Tab 9 R **Require Password 8** S Screen Saver 32 Security Tab 8 Show Accept/Reject DialogBox 36 SMB 34, 35 SNMP Agent Applet 20 Sound Configuration 40 Т Taskbar Appearance 33 **Terminal Modality 33** Terminal Name 21 Terminal Properties 6, 7 Touchscreen 27 U USB Port 11 USB Redirection 9, 48 V View Only 8 VMware View Client Connection 43 VNC Accept Always 36 VNC Auto Accept 36 VNC Password 36 VNC Shadowing 36 W WBT 5 Wired 6, 26 Wireless 6, 21 Wireless Encryption 24